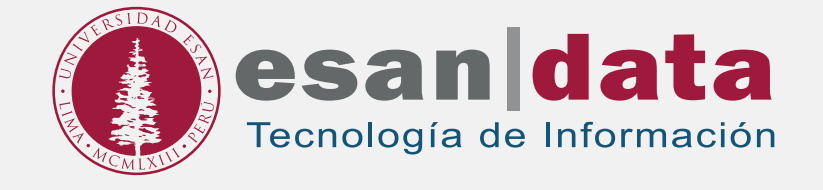

## Manual dirigido al alumno: INSTALACIÓN DE EVIEWS

Elaborado por: Laboratorios

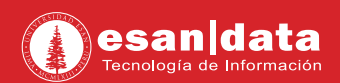

## **GUÍA PARA LA INSTALACIÓN DE EVIEWS**

Este manual ha sido creado con la finalidad de guiar al alumno en la instalación del software Eviews.

Eviews es una herramienta de previsión y modelización estadística orientada a investigadores académicos.

## Paso N° 1:

Descarga el Software:

Ingrese al siguiente URL: http://register1.eviews.com/Lite/

Regístrese llenando el formulario que aparece a lado derecho de la ventana web.

**01.** Complete sus datos en el formulario.

|            | R Bug Now Home Products & Pricing User Community Learning Resources About EViews                                                                                                    |
|------------|----------------------------------------------------------------------------------------------------|
| EViews' 10 | Request a EViews 10 Student<br>Version Lite Serial Number<br>If the tomore for the second second |
|            | Nigarde Falter   Finit James   Billini*   procession   Billini*   procession   Billini*   procession   Billini*   procession   Billini*   procession   Billini*   procession   Billini*   procession   Billini*   Partice   Tare   U Greet Mater   V Despectationer   V Despectationer   V Despectationer   V Despectationer   V Despectationer   V Despectationer   V Despectationer   V Despectationer   V Despectationer   V Despectationer   V Despectationer                                                                                                    |
|            | Person deals* 1+d = 5<br>* By sub-time of a result 1 agree with the PG areas and priving policy<br>Respond Sector Number:                                                                                                    |

02. Recibirá un correo electrónico con el número de serial y el enlace de descarga.

| EViews 10<br>Student Version Lite<br>Academic solutions for econometric analysis, forecasting & simulation                                                                                                    |
|----------------------------------------------------------------------------------------------------|
| Thank you for your interest in Eviews 10 Student Version Lite!                                                                                                    |
| Your Student Version Life is a limited version of Erviews 10 Student Version for Windows or Mac. It cannot be installed on a withus invactive and requires periodic internet access in order to remain<br>operational. A full decorption of the differences between Student Version and Student Version. Life is available at <a href="https://www.exiesus.com.Prives.ib">https://www.exiesus.com.Prives.ib"/www.exiesus.com</a> . |
| Your Student Version Lite will expire on February 21, 2019. Please save this for future reference.                                                                                                    |
| Below is your Student Version Life seriel number. It will be required to register your Eviews Icense.                                                                                                    |
| Regards,                                                                                                    |
| The Elviews Team                                                                                                    |
| Ute Licensing Information:<br>• Sand Number: LU005068 • 11788C88 • 25008556<br>• Download Link: <u>http://www.exews.com/download/suident/D</u>                                                                                                    |

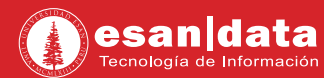

03. Ingrese al enlace de descarga, seleccione cualquiera de las dos opciones.

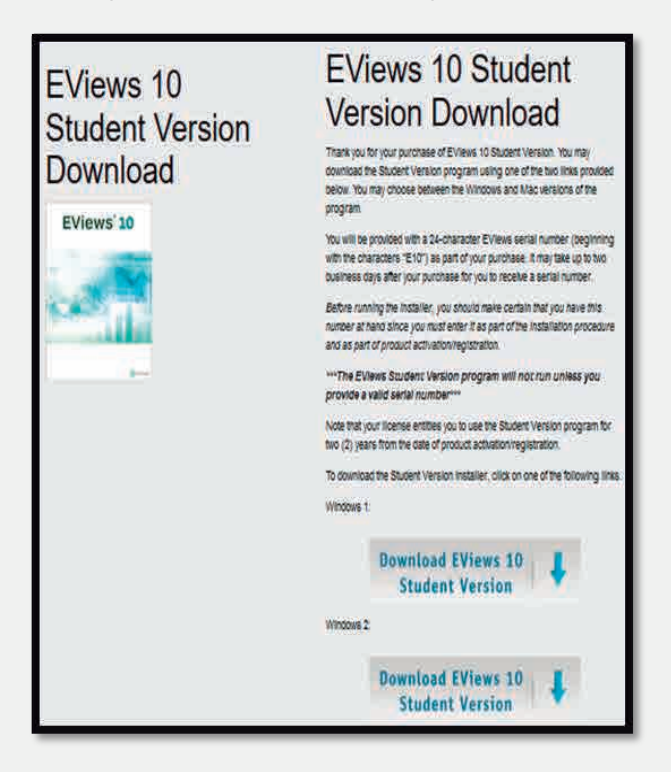

**04.** Ejecute el instalador.

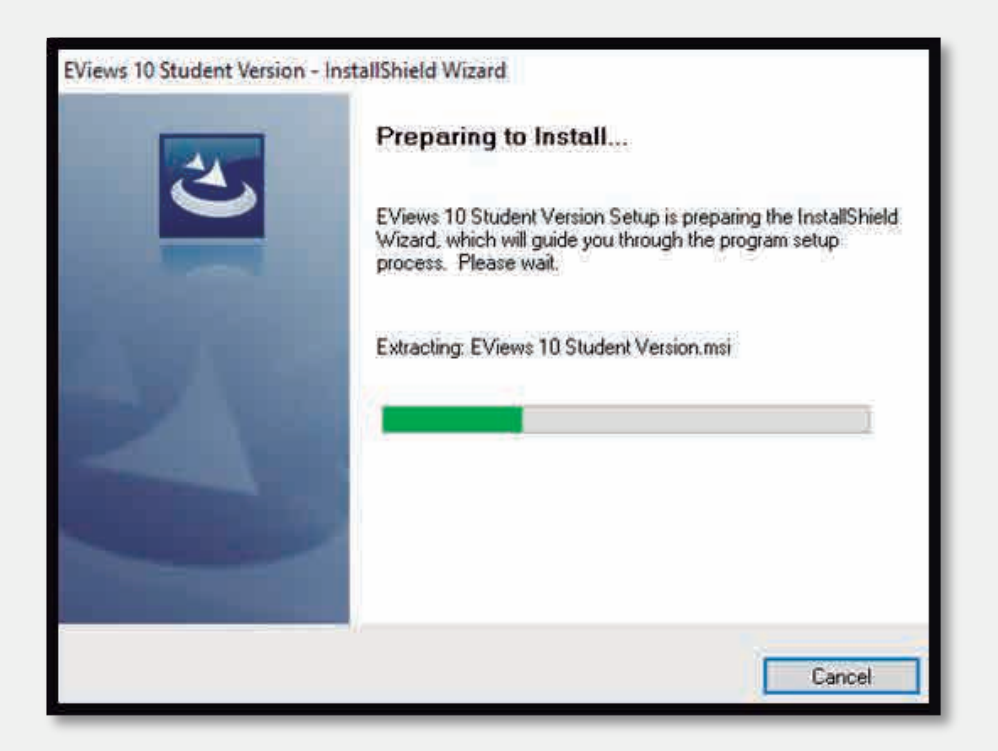

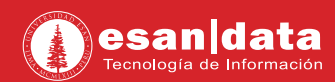

05. En la siguiente ventana, haga clic en "Next".

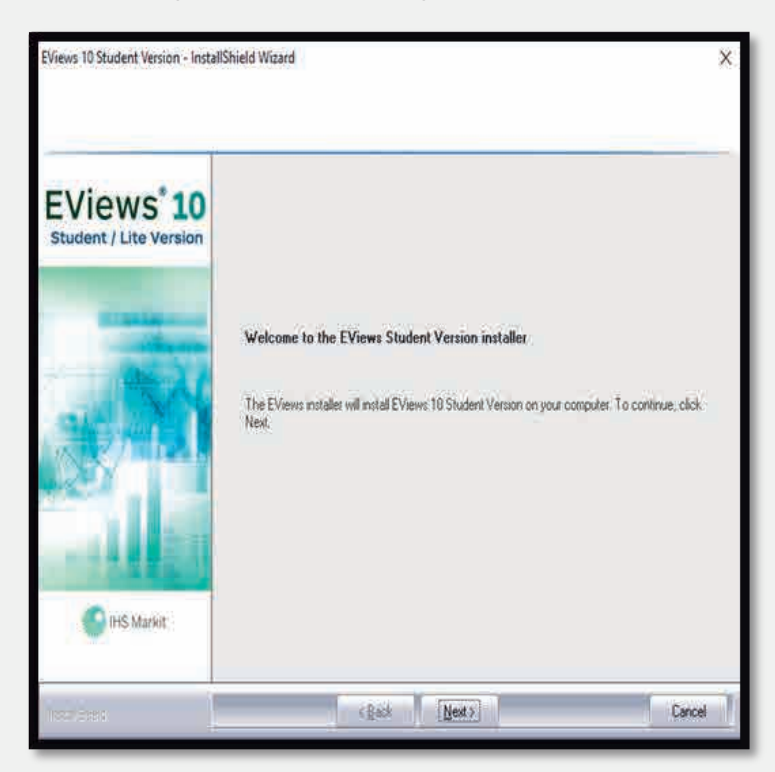

06. Acepte los términos y condiciones, haga clic en "Next".

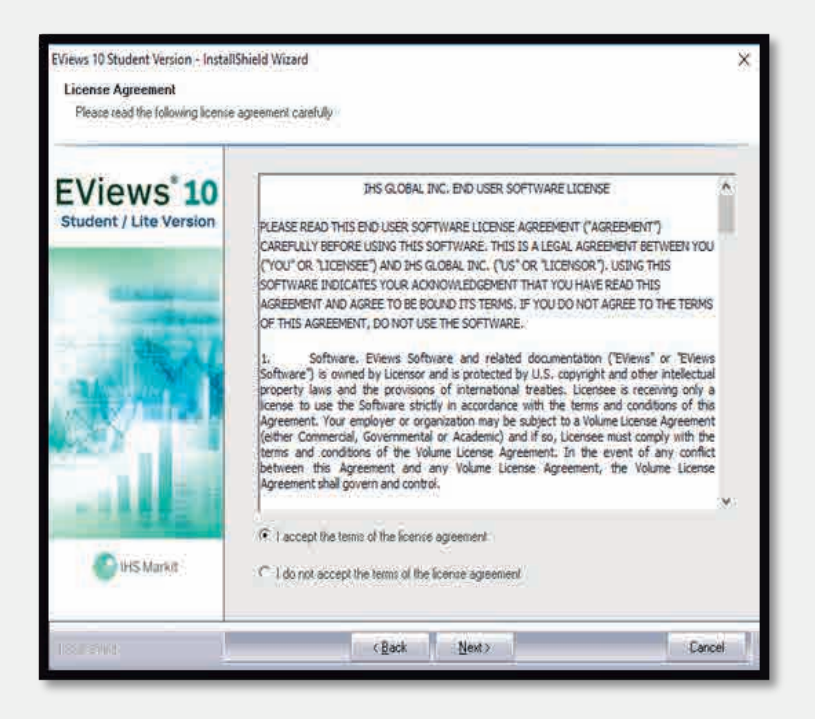

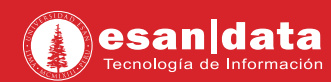

07. Se consultará, la ubicación de la carpeta donde se instalará el software. Haga clic en "Next".

| EViews 10 Student Version - Install<br>Choose Destination Location<br>Select folder where setup will inst | Shield Wizard                                                                                                    | × |
|----------------------------------------------------------------------------------------------------|----------------------------------------------------------------------------------------------------|---|
| EViews <sup>*</sup> 10<br>Student / Lite Version                                                          | Setup will install EViews 10 Student Version in the following folder.<br>To install to this folder, click Next. To install to a different folder, click Browse and select another<br>folder. |   |
| BHS Market                                                                                                | Destination Folder<br>C.VProgram Files (x86)/EViews: 10 SV                                                                                                    |   |
| iterral                                                                                                   | < Back Next> Cancel                                                                                                    | 1 |

**08.** Elija las características que irán incluidas en la instalación. Instale con las opciones por defecto y haga clic en "**Next**".

| EViews 10 Student Version - Install<br>Select Features<br>Select the leatures setup will inst | ihield Wizard<br>A                                                                                                    | 3                                                                                                    |
|-----------------------------------------------------------------------------------------------|----------------------------------------------------------------------------------------------------|----------------------------------------------------------------------------------------------------|
| EViews* 10<br>Student / Lite Version                                                          | Select the features you want to install, and deselect the features<br>Phogram File: 1110891<br>Chelp Files 57428 K<br>Documentation Files 75140 K<br>Sessonal Adjustment Documentation 944 K<br>Example Files 38348 K<br>EViews Illustrated data 85144 K | res you do not want to install<br>Description<br>This component includes all the<br>made behavy executables<br>These are the main files needed<br>to run the program. |
| C IHS Markit                                                                                  | Space Required on C. 378512 K<br>Space Available on C. 372143116 K                                                                                                    |                                                                                                    |
| IK0_III-11                                                                                    | < Back Next >                                                                                                    | Cancel                                                                                                    |

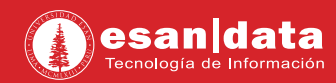

09. En la siguiente ventana deje las opciones por defecto y haga clic en "Next".

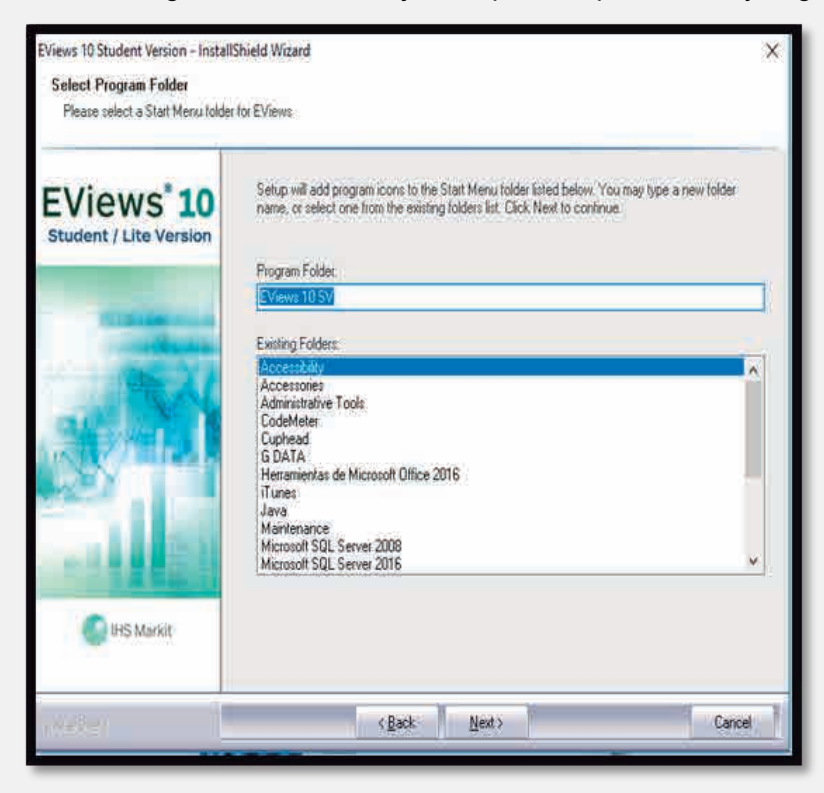

**10.** Le consultará si desea recibir notificaciones sobre actualizaciones. Seleccione la opción No y haga clic en "**Next**".

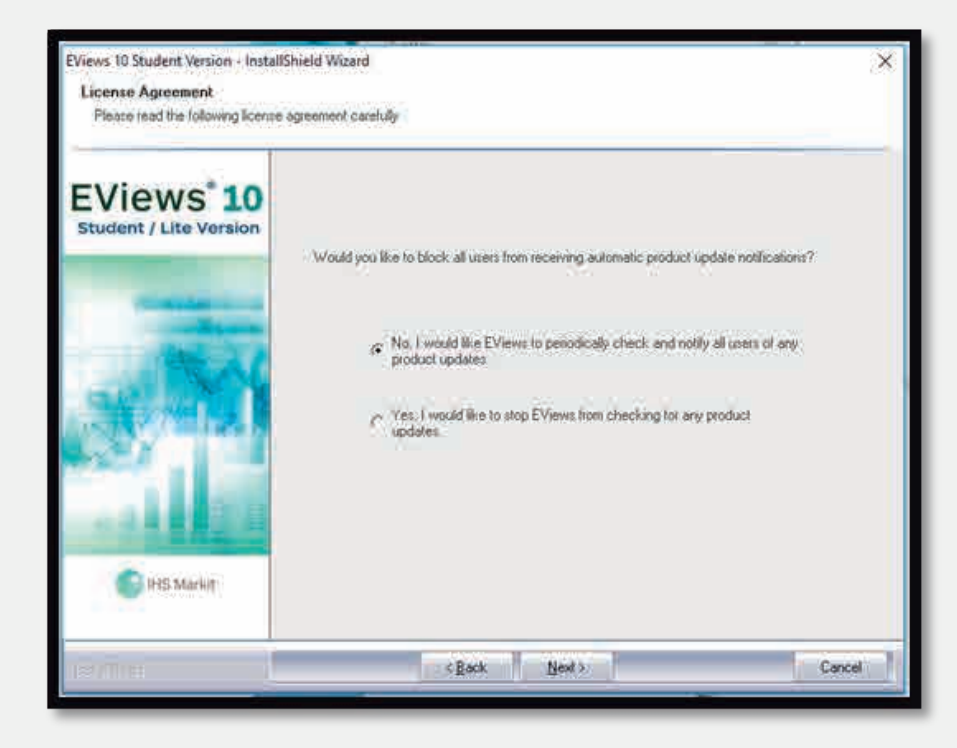

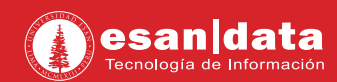

**11.** Se iniciará la instalación del software.

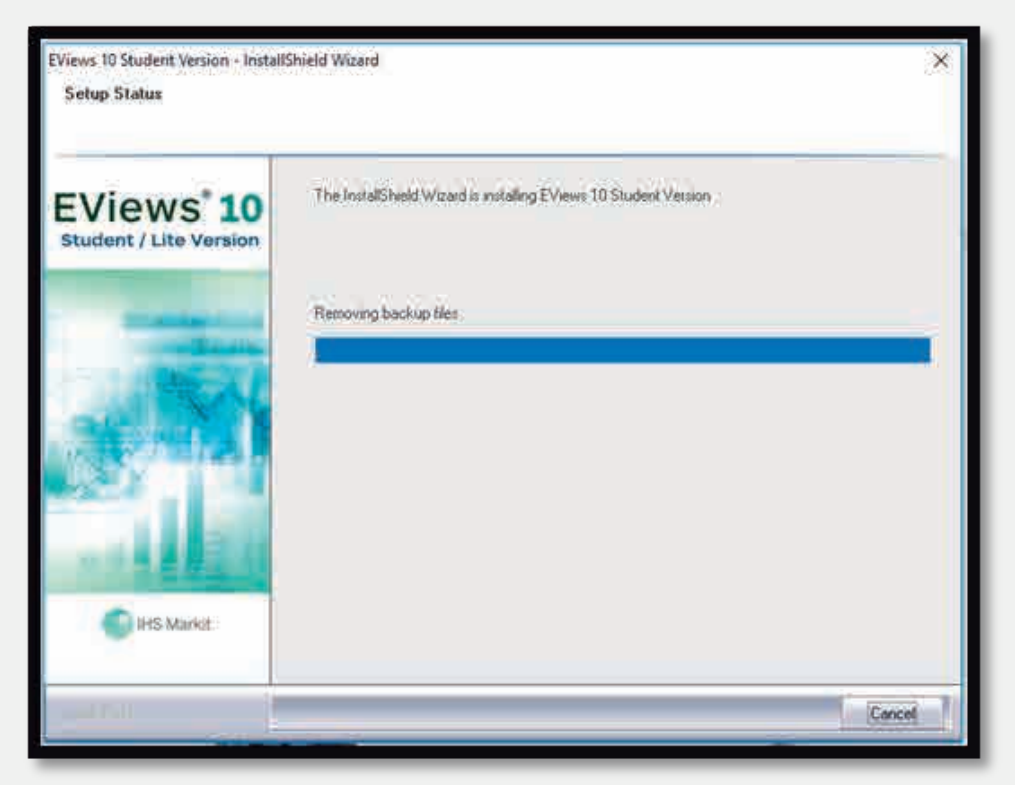

12. Consultara si se desea crear un icono de acceso directo en el escritorio. Indique que "Sí".

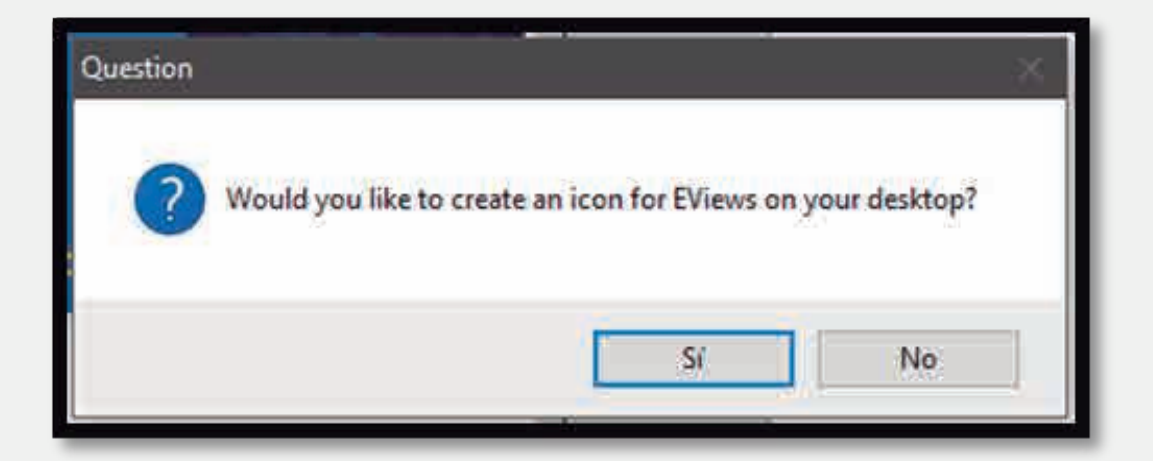

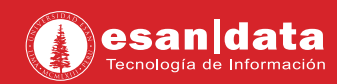

**13.** Ahora deberá observar un mensaje que indica que el software fue instalado correctamente.

| EViews 10 Student Version + Instalt  | Shield Wizard                                                                       |         |   |
|--------------------------------------|-------------------------------------------------------------------------------------|---------|---|
| EViews* 10<br>Student / Lite Version | EViews installation complete<br>EViews successfully installed                       |         | 1 |
| INS Market                           | Please check 'Help'/Plead Me' for the latest information on new Version 10 Instrume |         |   |
|                                      | - Bield (Frait)                                                                     | Errol / | 1 |

14. Al abrir el programa, elija la versión "Student Version Lite" y haga clic en OK

| Welcome                                                                  | -        | ۵         | ×        |
|--------------------------------------------------------------------------|----------|-----------|----------|
| Thank you for installing EViews Student Version!                         |          |           |          |
| - You may either use the Student Version or the St                       | udent V  | ersion Li | te.      |
| - The FREE EViews Student Version Lite has lower I<br>saving data.       | imits fo | r reading | and      |
| - You may also upgrade from the Lite Version to the<br>later if desired. | e Stude  | nt Versio | <b>n</b> |
| - Please refer to the below link for more details.                       |          |           |          |
| Student Version vs Student Version L                                     | te       |           |          |
| Please select one                                                        |          |           | _        |
| O I want to use the Student Version                                      |          |           |          |
| I want to use the Student Version Lite                                   |          |           |          |
| OK Quit                                                                  |          |           | _        |

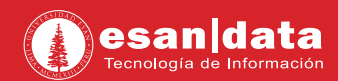

15. Le solicitará introducir el serial, que se obtuvo en el registro.

| EViews 10 SV Lite Registrat                                         | tion                                                                                                    | × |
|---------------------------------------------------------------------|----------------------------------------------------------------------------------------------------|---|
| Instructions<br>Thank you for installin                             | ng EViews Student Version Lite!                                                                                                    | - |
| If you dont already h<br>to have a serial numb                      | ave a serial number, go to the EViews Lite request page<br>ier emailed to you.                                                          |   |
|                                                                     | Request Lite senal number                                                                                                    |   |
| Once you have recien<br>and let EViews autom<br>User Info: Serial # | ved your serial number, enter your serial number<br>atically retrieve a Registration Key from the web.<br>YRTYRTYR - TYRTKJJ - KJJKJKKK |   |
| Name                                                                | Pedro Perez                                                                                                    |   |
| Machine ID                                                          | bbde5711 - 18b10bcc - 4ccc6a57 - d7c60eef                                                                                               |   |
| Regist                                                              | er now Exit without registering                                                                                                    |   |

**16.** Observará un mensaje de confirmación del registro

| EViews X                                           |
|----------------------------------------------------|
| New machine registration successful.               |
| Currently 1 machine is registered to SN# L9106630. |
|                                                    |
| OK                                                 |

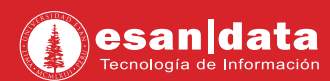

**17.** El programa iniciará indicando el tiempo de vencimiento de la licencia, que es 1 año desde el registro.

| EViews |                                                                                                    | × |
|--------|----------------------------------------------------------------------------------------------------|---|
|        | EViews Student Version Lite is a limited capacity version of<br>EViews that is licensed exclusively for use by students and<br>faculty. Commercial use is strictly prohibited.<br>The EViews Student Version Lite license expires 1 year after<br>EViews is first installed. This license however needs to be<br>refreshed by 5/1/2017. |   |
|        | OK                                                                                                    |   |

## 18. Finalmente podrá hacer uso del programa

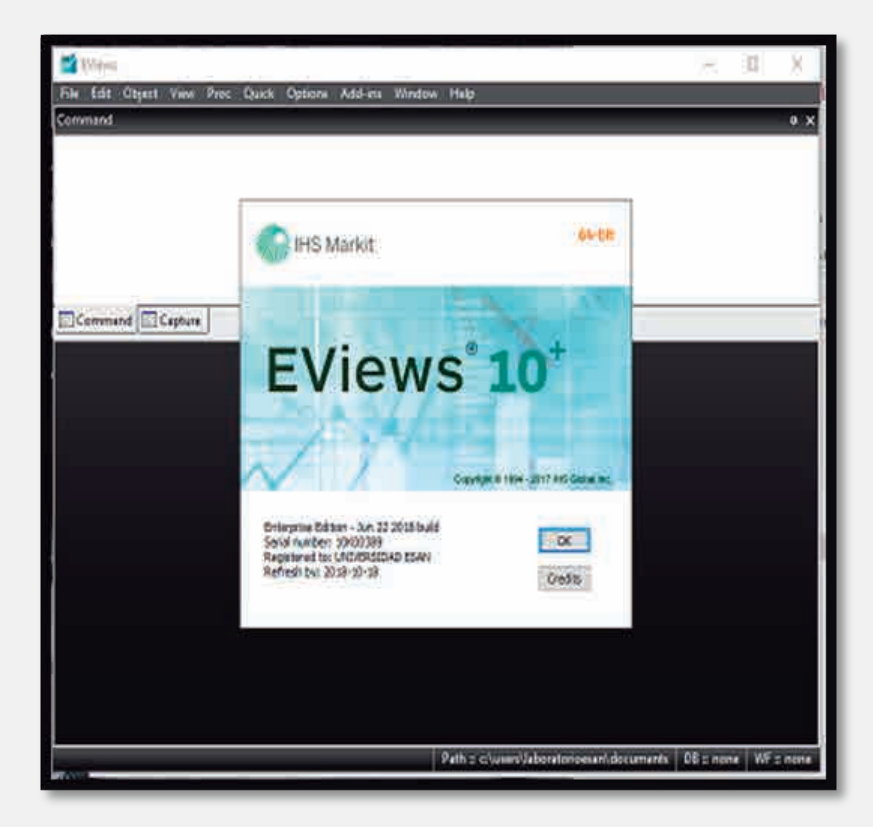

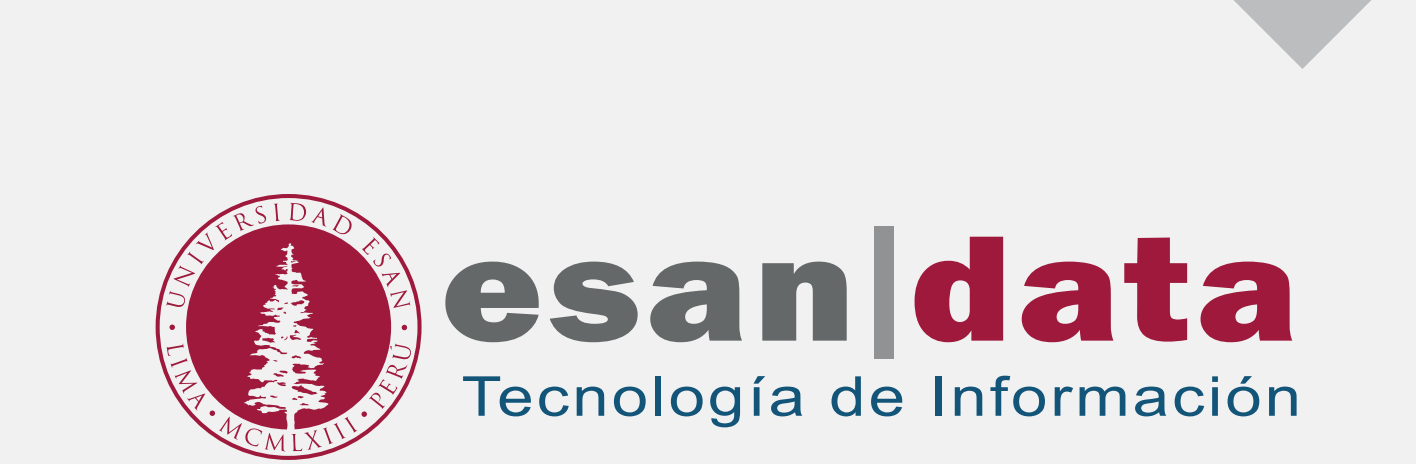